×

# Manter Vínculos de Imóveis para Rateio de Consumo

Esta opção do sistema permite efetuar a manutenção do vínculo de imóveis com o imóvel do tipo condomínio, para rateio de consumo. A funcionalidade pode ser acessada via **Menu de sistema**, através do caminho: **GSAN > Micromedição > Medição Individualizada > Manter Vínculos de Imóveis para Rateio de Consumo**.

Feito isso, o sistema exibe a tela de filtro a seguir:

### Observação

Informamos que os dados exibidos nas telas a seguir são fictícios, e não retratam informações de clientes.

|                        | 🎯 Gsan -> Micromedicao -> Medicao Individualizada -> Manter Vin | culos de Imoveis para Rateio de Consumo |
|------------------------|-----------------------------------------------------------------|-----------------------------------------|
| Filtrar Imóvel         |                                                                 |                                         |
| Para filtrar o(s) imóv | el(is), informe os dados abaixo:                                | Atualizar Ajuda                         |
| Matrícula:             |                                                                 |                                         |
| Localidade:            | R                                                               | 8                                       |
| Setor Comercial:       | R                                                               | ۲                                       |
| Quadra:                |                                                                 |                                         |
| Lote:                  |                                                                 |                                         |
| Sublote:               |                                                                 |                                         |
| Cliente:               |                                                                 | ~                                       |
|                        |                                                                 | 8                                       |
| Número IPTU:           |                                                                 | ~                                       |
| Município:             |                                                                 | 8                                       |
| Bairro:                |                                                                 | Ø                                       |
| Logradouro:            | R                                                               | Ø                                       |
| Número do Imóvel:      | a                                                               |                                         |
| Cep:                   | R                                                               | Ø                                       |
| Tipo Faturamento:      | 💛 Por Economias 💛 Por Ligação 💿 Todos                           |                                         |
| Limpar                 |                                                                 | Filtrar                                 |
| L                      |                                                                 |                                         |
|                        | Versão: 3.59.0.                                                 | 0 (Batch) 03/09/2019 - 9:12:18          |

Acima, o sistema visualiza a tela Filtrar Imóvel para que seja efetuado o filtro de pesquisa dos imóveis para os quais se deseja efetuar a manutenção. Nesta tela de filtro, o campo Atualizar não tem nenhum efeito. O comportamento do sistema será o mesmo, independente de o campo estar marcado ou desmarcado. Dito isso, preencha os campos que julgar necessários e clique em Filtrar . O sistema acessa a tela a seguir:

@ Gsan -> Micromedicao -> Medicao Individualizada -> Manter Vinculos de Imoveis para Rateio de Consumo

| M     | latrícula     | Inscrição     |                     | Nome do Cliente Usuário                      | Endereço                                                              |
|-------|---------------|---------------|---------------------|----------------------------------------------|-----------------------------------------------------------------------|
| 0     | 99277         | 606.001.011.  | 5 <mark>.112</mark> | 001LUIS ALBERTO DA<br>COSTA                  | RUA JOAO COBE - BLOCO<br>- DOM ELIZEU ASSU<br>RN 59650-000            |
| 0     | 99277         | 606.001.011   | 5.012               | 001LUIS ALBERTO DA<br>COSTA                  | RUA JOAO COBE - BLOCO<br>- DOM ELIZEU ASSU<br>RN 59650-000            |
| •     | 80000         | 606.001.010.0 | ).000               | SERVICOS DE AGUAS E<br>ESGOTOS DE ALEXANDRIA | RUA RAIMUNDO PIRES -<br>NUMERO -<br>CENTRO ALEXANDRIA RN<br>59965-000 |
| 0     | 86974         | 606.001.011.  | .001                | SERVICOS DE AGUAS E<br>ESGOTOS DE ALEXANDRIA | RUA RAIMUNDO PIRES -<br>NUMERO -<br>ALEXANDRIA RN 59965-<br>000       |
| Atual | izar Tipo Rat | eio           |                     | Estabelecer Vínculo                          | Desfazer Víncu                                                        |

Basicamente, a funcionalidade realiza três operações:

1.

Atualiza o tipo de rateio, através do botão Atualizar Tipo Rateio; 2.

Estabelece vínculo, através do botão Estabelecer Vínculo;

3.

Desfaz vínculo, através do botão Desfazer Vínculo.

Imóveis do tipo condomínio são aqueles imóveis que possuem mais de uma economia associada, e que o faturamento é realizado de forma individualizada para cada economia. Vamos tomar como exemplo um prédio de apartamentos residenciais. Existem prédios onde o faturamento é realizado de forma global, ou seja, para o condomínio como um todo; e outros cujo faturamento é individualizado para cada apartamento. Para cada imóvel condomínio, o indicador *Considerar Franquia de Consumo para Rateio* leva em consideração a franquia de consumo de água no rateio de consumo para os imóveis micromedidos associados. Esta opção do sistema trata dos casos onde o faturamento é individualizado para cada economia existente no prédio.

Caso o imóvel **Macro** aceite rateio negativo, o sistema desconsidera a quantidade máxima de rateio negativo, estabelecida no sistema parâmetro. Após a execução do filtro, o sistema apresenta a tela acima, com a relação dos imóveis pesquisados.

É nesta tela que você seleciona o imóvel que deseja efetuar a manutenção, e a operação que deseja efetuar, de acordo com as opções já listadas. A relação dos imóveis selecionados é classificada pela matrícula do imóvel. É possível selecionar o imóvel condomínio para o qual se deseja efetuar a manutenção,

#### clicando aqui

Caso, para o critério de pesquisa informado, tenham sido selecionadas mais de 10 (dez) imóveis, o sistema monta um mecanismo de paginação no final da página. Clicando sobre o número da página, você poderá navegar para as demais. Uma vez selecionado o imóvel (e só é possível selecionar um imóvel do tipo condomínio) escolha a opção de manutenção que deseja fazer, clicando no botão correspondente:

### Atualizar Tipo de Rateio

1.

Atualizar Tipo Rateio

2.

Objetivo: definir o tipo de rateio que será utilizado.

1. Pré-Condição:

1.

Imóvel selecionado deve ser do tipo condomínio.

3.

Informe o indicador **Aceita Rateio Negativo**; a opção *Sim* indica que o imóvel aceita rateio negativo; caso contrário, informe *Não*.

| Preencha os campos pa                  | ra atualizar o tipo de rateio: |   |  |
|----------------------------------------|--------------------------------|---|--|
| Tipo de Rateio da<br>Ligação de Água:* | RATEIO POR IMOVEL -            |   |  |
| Matrícula área<br>comum:               | R                              | Ø |  |
| Aceita Rateio<br>negativo:             | Sim 🔘 Não 🔘                    |   |  |
| Considerar Franquia<br>de consumo para | Sim 💿 Não 💿                    |   |  |

Tipo de Rateio da Ligação de Água: exibe os tipos de rateio disponíveis.

Atenção: para a CAERN não é disponibilizado no campo Tipo de Rateio da Ligação de Água a opção RATEIO POR VOLUME, salvo no caso de você possuir permissão especial para visualizá-la. Por conta disso, para atualizar o tipo de rateio:

1.

Caso o condomínio *possua* hidrômetro instalado para medir a ligação de água:

1.

Caso exista um ou mais imóveis com ligação de água não medida:

1. A tela exibe apenas o tipo de rateio **RATEIO POR VOLUME**.

2.

Caso contrário: 1.

1.

Caso você tenha a permissão especial MANTER VINCULO RATEIO CONSUMO EXIBIR RATEIO POR VOLUME:

A tela exibe todos os tipos de rateio disponíveis.

2. Caso contrário, exibe os tipos de rateio diferentes de **RATEIO POR VOLUME**.

## **Estabelecer Vínculo**

Estabelecer Vínculo
2.
Objetivo: manter o vínculo dos imóveis associados ao imóvel selecionado.
1.

Pré-Condição: 1.

Imóvel selecionado deve ser do tipo condomínio e não deve ter vínculo com outro imóvel condomínio;

2.

3.

4.

5.

Imóvel deve ser ligado de água e esgoto;

Imóvel deve possuir hidrômetro instalado na ligação de água, ou no poço;

Imóvel não deve possuir débito;

Para a **CAERN**, caso você tente vincular um imóvel cujo percentual de coleta ou de esgoto *não* correspondam aos mesmos percentuais cadastrados para o **Macromedidor** (imóvel condomínio), o sistema não permite, exibindo uma mensagem de crítica. 3.

Informe a matrícula do imóvel, ou clique no botão 🗪 para selecionar a matrícula desejada. A identificação do imóvel será exibida no campo ao lado. Para apagar o conteúdo do campo, clique

no botão 🕙 ao lado do campo em exibição.

4.

Foi criado um indicador no imóvel condomínio que, quando estiver com o valor SIM, indica que o sistema **GSAN** deve levar em consideração a franquia de consumo de água, ou seja, 10m<sup>3</sup> por economia a que a ligação de água do imóvel faz jus. Desse modo, quando esse novo indicador estiver com o valor igual a SIM e o imóvel condomínio possuir poço e o consumo da ligação de água do imóvel condomínio não seja superior à soma dos consumos mínimos dos imóveis micromedidos associados, o consumo faturado de cada imóvel micromedido será o consumo da ligação de água do imóvel condomínio, dividido pela quantidade de economias de água medidas, *vezes* a quantidade de economias do imóvel.

5.

A inclusão de matrícula do imóvel para estabelecer vínculo pode ser repetida várias vezes, clicando no botão Adicionar.

|              | Rateio ua | Ligação de Agua:"    | RATEIO POR VALOR                                    |                         |
|--------------|-----------|----------------------|-----------------------------------------------------|-------------------------|
| <u>Todos</u> | Matrícula | Inscrição            | Ende                                                | reço                    |
|              | 149268    | 001.213.408.0002.001 | RUA ABBUD BACHIR ABDALLA -<br>SOROCABA SP 18075-145 | - VL PRIMAVERA          |
|              | 137000    | 001.213.408.0002.011 | RUA ABBUD BACHIR ABDALLA -<br>SP 18075-145          | PRIMAVERA SOROCABA      |
|              | 48667     | 001.213.408.0002.031 | RUA ABBUD BACHIR ABDALLA -<br>SP 18075-145          | . PRIMAVERA SOROCABA    |
|              | 48665     | 001.213.408.0002.041 | RUA ABBUD BACHIR ABDALLA -<br>SP                    | - VL PRIMAVERA SOROCABA |
|              | 148290    | 001.213.408.0002.051 | RUA ABBUD BACHIR ABDALLA -<br>SOROCABA SP 18075-145 | - FUNDOS - VL PRIMAVERA |
|              | 48666     | 001.213.408.0002.061 | RUA ABBUD BACHIR ABDALLA - 1<br>SP 18075-145        | - VL PRIMAVERA SOROCABA |
|              |           |                      |                                                     |                         |

**Atenção**: para a **CAERN** não é disponibilizado no campo **Tipo de Rateio da Ligação de Água** a opção **RATEIO POR VOLUME**, salvo no caso de você possuir permissão especial para visualizá-la. A exceção à regra se dá nos cenários em que houver uma ou mais matrículas com ligação não medida (sem hidrômetro), quando o rateio deverá ser sempre por volume, não sendo permitido o rateio por valor. A regra impede que novas implantações do sistema de medição individualizada para edifícios e condomínios (que só podem ser cobradas pelo consumo comum, via conta específica para o condomínio ou edifício, ou pelo rateio do valor em partes iguais entre as economias, na forma de serviço) sejam cobradas por **RATEIO POR VOLUME** - opção bloqueada. Lembrando que, na existência de fatura específica não medida para o edifício ou condomínio, a cobrança do consumo comum deve ser em *volume*.

Por conta disto, para estabelecer vínculo:

1.

Caso o condomínio possua hidrômetro instalado para medir a ligação de água:

1. Caso exista um ou mais imóveis com ligação de água não medida:

1.

A tela exibe apenas o tipo de rateio **RATEIO POR VOLUME**.

2. Caso contrário:

1.

Caso você tenha a permissão especial MANTER VINCULO RATEIO CONSUMO EXIBIR RATEIO POR VOLUME: 1.

A tela exibe todos os tipos de rateio disponíveis.

Caso contrário, exibe os tipos de rateio diferentes de **RATEIO POR VOLUME**.

Aiuda

## Desfazer Vínculo Tipo de Rateio

#### 1.

Desfazer Vínculo

2.

Objetivo: desfazer o vínculo dos imóveis associados ao imóvel selecionado.

1. Pré-Condição: 1.

Imóvel selecionado deve ser do tipo condomínio.

### Desfazer Vínculo

Selecione os imóveis para desfazer o vínculo para rateio de consumo:

| <u>Fodos</u> | Matrícula | Inscrição            | Usuário                           | Endereço                                                                            |
|--------------|-----------|----------------------|-----------------------------------|-------------------------------------------------------------------------------------|
|              | 77816455  | 339.625.105.0041.006 | BERNARDETE<br>RAMOS MOREIRA       | RUA JOSE FERNANDES PORTUGAL - NUM<br>00262 - BL · IPSEP RECIFE PE<br>51190-250      |
|              | 77816480  | 339.625.105.0041.008 | MARIA DE LOURDES<br>MARQUES DE SA | RUA JOSE FERNANDES PORTUGAL - NUM<br>00262 - BL 18 C - IPSEP RECIFE PE<br>51190-250 |
| <b>V</b>     | 77816501  | 339.625.105.0041.010 | ANA MARIA AGUIAR<br>BEZERRA       | RUA JOSE FERNANDES PORTUGAL - NUM<br>00262 - BL 18 - IPSEP RECIFE PE<br>51190-250   |
|              | 77816420  | 339.625.105.0041.002 | ENEIDA DA CRUZ<br>FERNADES        | RUA JOSE FERNANDES PORTUGAL - NUM<br>00262 - BL 18 - IPSEP RECIFE PE                |
|              |           |                      |                                   | Desfazer Vínculo Fecha                                                              |

Atenção: para a CAERN não é disponibilizado no campo Tipo de Rateio da Ligação de Água a opção RATEIO POR VOLUME, salvo no caso de você possuir permissão especial para visualizá-la. Por conta disso, para desfazer o vínculo do tipo de rateio:

1.

Caso o condomínio possua hidrômetro instalado para medir a ligação de água:

1.

Caso o tipo de rateio para imóvel não medido esteja parametrizado:

1.

1.

Caso exista um ou mais imóveis com ligação de água não medida, e o tipo de rateio selecionado seja diferente do tipo de rateio parametrizado:

O sistema exibe mensagem de confirmação: O condominio possui imóvel não medido, o tipo de rateio deve ser «DESCRIÇÃO DO RATEIO PARAMETRIZADO», confirma a atualização do tipo de rateio?

# Funcionalidade dos botões

| Botão                 | Descrição da Funcionalidade                                                                                                |
|-----------------------|----------------------------------------------------------------------------------------------------|
| R                     | Ao clicar neste botão, o sistema permite consultar um dado nas bases de<br>dados.                                          |
| 8                     | Ao clicar neste botão, o sistema apaga o conteúdo do campo em exibição.                                                    |
| Limpar                | Ao clicar neste botão, o sistema limpa o conteúdo dos campos na tela.                                                      |
| Filtrar               | Ao clicar neste botão, o sistema comanda a execução do filtro com base nos parâmetros informados.                          |
| Fechar                | Ao clicar neste botão, o sistema fecha a tela em exibição.                                                                 |
| Adicionar             | Ao clicar neste botão, o sistema permite adicionar as matrículas dos imóveis à lista, na tela <b>Estabelecer Vínculo</b> . |
| Atualizar Tipo Rateio | Ativar a opção de atualização do tipo de rateio que será aplicado para o<br>imóvel condomínio.                             |
| Estabelecer Vínculo   | Ativar a opção que efetuará o estabelecimento de vínculo dos imóveis a serem rateados e as características do rateio.      |
| Desfazer Vínculo      | Ativar a opção para desvinvular imóveis do rateio.                                                                         |
| Voltar Filtro         | Retornar para a tela de filtro.\\O sistema irá manter a informação dos<br>argumentos de pesquisa informados anteriormente. |

## Referências

Manter Vínculos de Imóveis para Rateio de Consumo

## **Termos Principais**

### Regras de Rateio do Consumo Condominial - CAERN

### Micromedição

## Vídeos

### Manter Vínculos de Imóveis para Rateiro de Consumo

Clique aqui para retornar ao Menu Principal do GSAN 🗵

From:

https://www.gsan.com.br/ - Base de Conhecimento de Gestão Comercial de Saneamento

Permanent link:

 $https://www.gsan.com.br/doku.php?id=ajuda:micromedicao:manter\_vinculos\_de\_imoveis\_para\_rateio\_de\_consumores and additional additional additio$ 

Last update: 05/09/2019 17:00

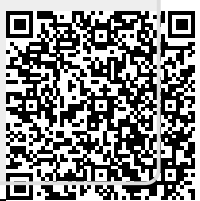